# Table des matières

| 1. | Installation d'un serveur MSDE                     | 2  |
|----|----------------------------------------------------|----|
|    | Microsoft SQL Express 2005                         | 2  |
|    | Microsoft SQL Express 2008                         | 6  |
| 2. | Création de la connexion ODBC vers le serveur      | 12 |
| 3. | Préparation du serveur pour Popsy et certification | 15 |
| 4. | Migration des données ACCESS vers le serveur MSDE  | 17 |

## 1. Installation d'un serveur MSDE

Vous avez la possibilité d'installer deux versions du moteur SQL fourni gratuitement par Microsoft.

Le Microsoft SQL Express 2005 ou le Microsoft SQL Express 2008. Il est conseillé de prendre ces moteurs SQL en anglais.

#### **Microsoft SQL Express 2005**

Voici un lien vous permettant de télécharger le Microsoft SQL Server 2005 Express Edition.

http://www.microsoft.com/downloads/details.aspx?FamilyID=220549b5-0b07-4448-8848dcc397514b41&displaylang=fr

Voici une série de capture d'écran vous montrant les étapes d'installation du moteur SQL 2005.

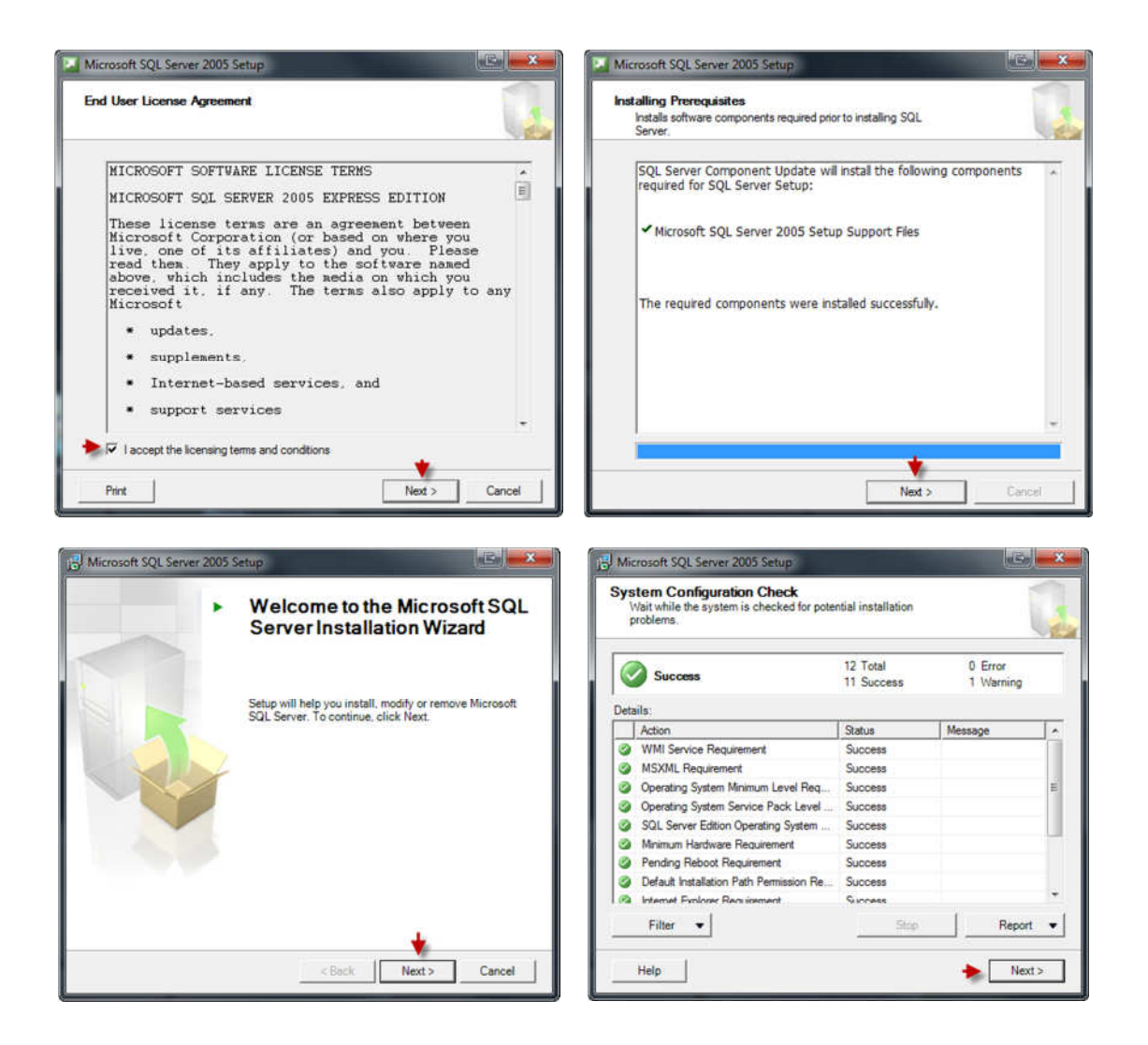

| Microsoft SQL Server 2005 Express Edition Setup                                                                                                    | 🖞 Microsoft SQL Server 2005 Express Edition Setup                                                                                                    |
|----------------------------------------------------------------------------------------------------|----------------------------------------------------------------------------------------------------|
| Instance Name<br>You can instal a default instance or you can specify a named<br>instance.                                                                                                    | Registration Information<br>The following information will personalize your installation,                                                                                                 |
| Provide a name for the instance. For a default installation, click Default instance and click<br>Next. To upgrade an existing default instance, click Default instance. To upgrade an existing<br>named instance select Named instance and specify the instance name.   | The Name field must be filled in prior to proceeding. The Company field is optional.                                                                                                    |
|                                                                                                    | Name:<br>Popsy                                                                                                    |
| Default instance     Nom de l'instance créée                                                                                                    | Company:                                                                                                    |
| Named instance     Popsy                                                                                                    |                                                                                                    |
| To view a list of existing instances and components click on Installed instances.                                                                                                    | Hide advanced configuration options                                                                                                    |
| Installed instances                                                                                                    | · · · · · · · · · · · · · · · · · · ·                                                                                                    |
| Help < Back Next > Cancel                                                                                                    | Hep < Back Next > Cancel                                                                                                    |
| 對 Microsoft SQL Server 2005 Express Edition Setup                                                                                                    | Hicrosoft SQL Server 2005 Express Edition Setup                                                                                                    |
| Service Account Service accounts define which accounts to log in.                                                                                                    | Feature Selection Select the program features you want installed.                                                                                                    |
|                                                                                                    | Click an icon in the following list to change how a feature is installed.                                                                                                    |
| Service: SOL Server                                                                                                    | Peature description     Peature description     Installs the SQL Server Database     Client Components     X      Connectivity Components     At      Atabase     Connectivity Components |
| Use the built-in System account     Network service     Vise a domain user account                                                                                                    | Software Development Kit                                                                                                    |
| Usernane:                                                                                                    | This feature requires 86 MB on your<br>bard dows. It has 2 of 3 subfeatures                                                                                                    |
| Posword a                                                                                                    | selected. The subfeatures require 99<br>MB on your hard drive.                                                                                                    |
| Start services at the end of setup SQL Server                                                                                                    | Installation path                                                                                                    |
| V SQL Browser                                                                                                    | C: \Program Files (x86) \Vicrosoft SQL Server \ Disk Cost Disk Cost                                                                                                    |
| Help Cancel Cancel                                                                                                    | Help < Back Next > Cancel                                                                                                    |
| 🛃 Microsoft SQL Server 2005 Express Edition Setup                                                                                                    | Hicrosoft SQL Server 2005 Express Edition Setup                                                                                                    |
| Instance Name<br>You can install a default instance or you can specify a named<br>instance.                                                                                                    | Service Account Service accounts define which accounts to log in.                                                                                                    |
| Provide a name for the instance. For a default installation, click Default instance and click<br>Next. To upgrade an existing default instance, click Default instance. To upgrade an existing<br>named instance select Name di Instance and specify the instance name. |                                                                                                    |
|                                                                                                    | Service: SQL Server                                                                                                    |
| Default instance                                                                                                    | Use the built in System account     Network service                                                                                                    |
| Nom de l'instance créée                                                                                                    |                                                                                                    |
| Рорху                                                                                                    | Pessword:                                                                                                    |
|                                                                                                    | Domain:                                                                                                    |
| To view a list of existing instances and components click on Installed instances.                                                                                                    | Start services at the end of setup           Image: SQL Server         Image: SQL Server           Image: SQL Server         Image: SQL Server                                            |
| Installed instances                                                                                                    |                                                                                                    |
| Help < Back Next > Cancel                                                                                                    | Help < Back Next > Cancel                                                                                                    |

| Authentication Mode<br>The authentication mode specifies the<br>connecting to SQL Server. | security used when                                                          |
|-------------------------------------------------------------------------------------------|-----------------------------------------------------------------------------|
| Select the authentication mode to use                                                     | for this installation.                                                      |
| Windows Authentication Mode                                                               |                                                                             |
| Mixed Mode (Windows Authenticat                                                           | ion and SQL Server Authentication)                                          |
| Specify the sa logon password below:<br>Enter password:                                   | Mot de passe pour l'instance de<br>Popsy.<br>Non obligatoire mais recommand |
| Confirm password:                                                                         |                                                                             |
| 1                                                                                         |                                                                             |

Sur le prochain écran vous devez appliquer un des deux choix montrés.

| Collation Settings                                                                                                    | Collation Settings                                                                                                    |
|----------------------------------------------------------------------------------------------------|----------------------------------------------------------------------------------------------------|
| Collation settings define the sorting behavior for your server.                                                                                                    | Collation settings define the sorting behavior for your server.                                                                                                    |
| ollation settings for service: SQL Server                                                                                                    | Collation settings for service: SQL Server                                                                                                    |
| Collation designator and sort order:                                                                                                    | Collation designator and sort order:                                                                                                    |
| Latin1_General                                                                                                    | French *                                                                                                    |
| Binary - code point                                                                                                    | Binary Code point                                                                                                    |
| Case - sensitive                                                                                                    | Case - sensitive                                                                                                    |
| Accent - sensitive                                                                                                    | Accent - sensitive Width - sensitive                                                                                                    |
| SQL collations (used for compatibility with previous versions of SQL Server)                                                                                                    | SQL collations (used for compatibility with previous versions of SQL Server)                                                                                                    |
| Binary order based on code point comparison, for use with the 850 (Multilingue)<br>Strict compatibility with version 1.x case-insentive databases, for use with the<br>Dictionary order, case-sensitive, for use with 1252 Character Set. | Binary order based on code point comparison, for use with the 850 (Multilingue)                                                                                                    |
| Help < Back Next > Cancel                                                                                                    | Help < Back Next > Cancel                                                                                                    |
| Minescell SOL Server 2005 Evenese Edition Satur                                                                                                    |                                                                                                    |
| Microsoft SQL Server 2005 Express Edition Setup                                                                                                    | Microsoft SQL Server 2005 Express Edition Setup  Error and Usage Report Settings Help Microsoft improve some of the SQL Server 2005 components and services.                                                                                                    |
| Microsoft SQL Server 2005 Express Edition Setup  Ser Instances Configure Run As Normal User mode.  Iow users who do not have administrator privileges to run a separate instance of the atabase Engine.                                   | Microsoft SQL Server 2005 Express Edition Setup  Error and Usage Report Settings Help Microsoft improve some of the SQL Server 2005 components and services.  Automatically send Error reports for SQL Server 2005 to Microsoft or your components                                                                                                    |
| Microsoft SQL Server 2005 Express Edition Setup  Ser Instances Configure Run As Normal User mode, ow users who do not have administrator privileges to run a separate instance of the stabase Engine.  I Enable User Instances            | Microsoft SQL Server 2005 Express Edition Setup  Fror and Usage Report Settings Help Microsoft improve some of the SQL Server 2005 components and services.  Automatically send Error reports for SQL Server 2005 to Microsoft or your corporate en Preporting server. Error reports include information regarding the condition of SQL Server 2005 when an error occurred, your hardware configuration and other data. Error reports may unintentionally include personal information, which will not be used by Microsoft.                                                                                                    |
| Microsoft SQL Server 2005 Express Edition Setup                                                                                                    | Microsoft SQL Server 2005 Express Edition Setup     Image: Server 2005 Express Edition Setup     Image: Server 2005 components     Help Microsoft improve some of the SQL Server 2005 components     Automatically send Error reports for SQL Server 2005 to Microsoft or your corporate en     reporting server. Error reports include information regarding the condition of SQL Server     2005 the marror occurred, your hardware configuration and other data. Error reports     may unintentionally include personal information, which will not be used by Microsoft.     Automatically send Feature Usage data for SQL Server 2005 to Microsoft. Usage data     includes anonymous information about your hardware configuration and how you use of                                                                                                    |
| Microsoft SQL Server 2005 Express Edition Setup  ser Instances Configure Run As Normal User mode.  ow users who do not have administrator privileges to run a separate instance of the tabase Engine.  I Enable User Instances            | Microsoft SQL Server 2005 Express Edition Setup     Image: Server 2005 Express Edition Setup     Image: Server 2005 components     and services.     Automatically send Error reports for SQL Server 2005 to Microsoft or your corporate en     and services.     Automatically send Error reports for SQL Server 2005 to Microsoft or your corporate en     and services.     Automatically send Feature Usage data for SQL Server 2005 to Microsoft. Usage data     includes anonymous information about your hardware configuration and how you use or     software and services.     By installing Microsoft SQL Server 2005, SQL Server and its components will be configured     automatically send feature Usage data for SQL Server and its components will be configured     automatically send feature uses error reports to Microsoft or a Corporate Error Reporting     Server. Microsoft SQL Server 2005, SQL Server and its components will be configured     automatically uses error reports to prove SQL Server functionally, and treats al     information as confidential.                                                                                                    |
| Microsoft SQL Server 2005 Express Edition Setup User Instances Configure Run As Normal User mode.  Now users who do not have administrator privileges to run a separate instance of the lababase Engine.  The able User Instances         | Microsoft SQL Server 2005 Express Edition Setup Error and Usage Report Settings Help Microsoft improve some of the SQL Server 2005 components and services. Automatically send Error reports for SQL Server 2005 to Microsoft or your corporate proor ing server. Error reports include information regarding the condition of SQL Server 2005 to Microsoft or your corporate provide server server server server and the service of the server and the service of the server and the service of the server and the server server server server server server server server and the service of the server and the server server server server server and the server server serve |

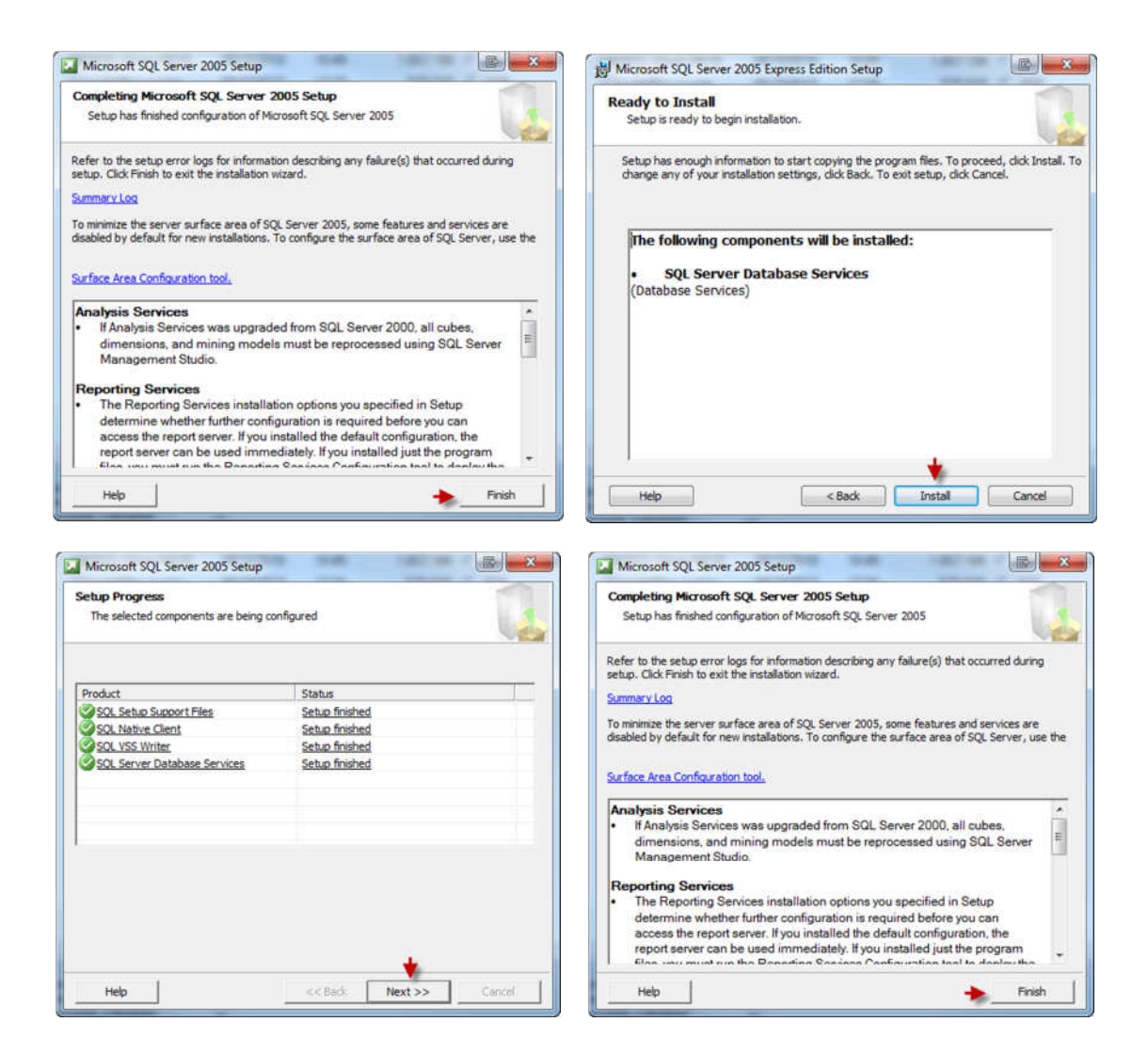

#### **Microsoft SQL Express 2008**

Voici un lien vous permettant de télécharger le Microsoft SQL Server 2008 Express

http://www.microsoft.com/downloads/details.aspx?FamilyID=58ce885d-508b-45c8-9fd3-118edd8e6fff&displayLang=fr

Voici une série de capture d'écran vous montrant les étapes d'installation du moteur SQL 2008.

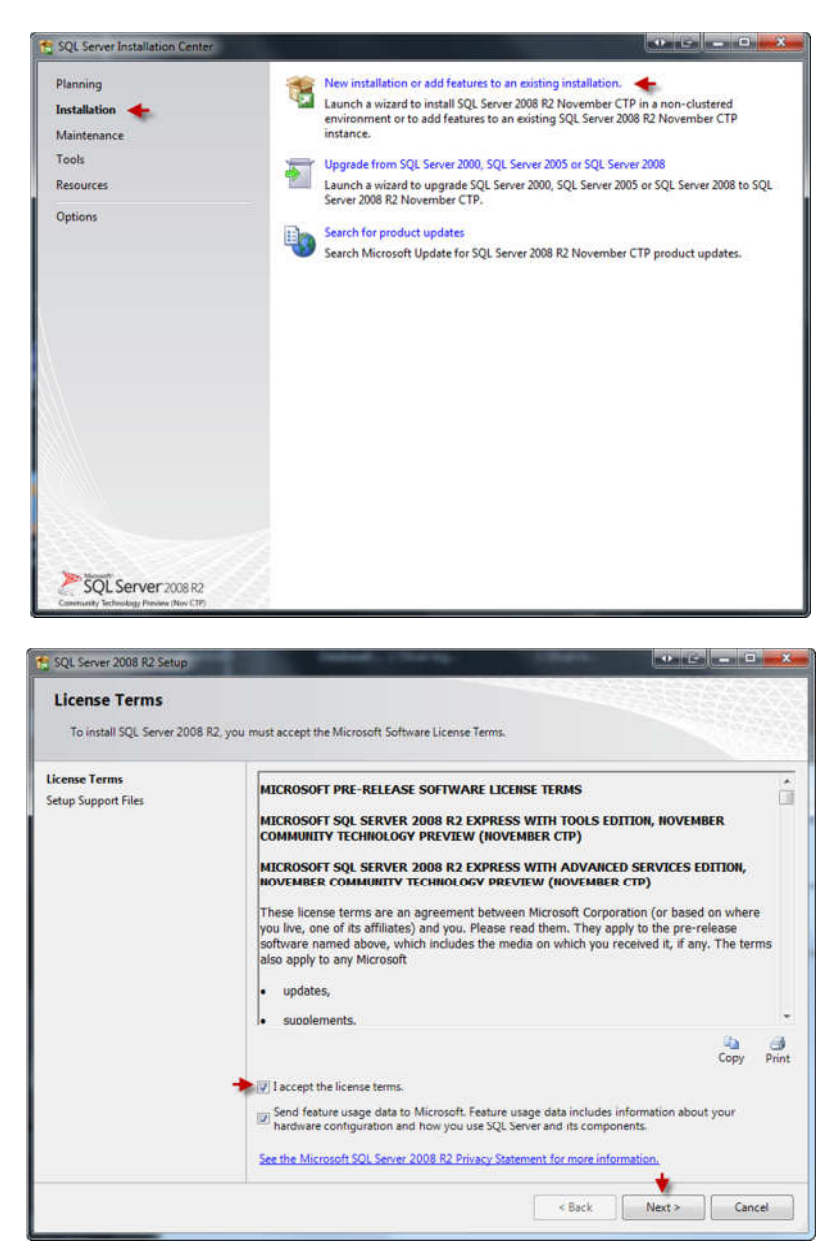

| Instance Configuration<br>Specify the name and instance             | ID for the instance of SQL                    | Server, Instance I | D becomes part of the ins | taliation path. |              |  |  |
|---------------------------------------------------------------------|-----------------------------------------------|--------------------|---------------------------|-----------------|--------------|--|--|
| etup Support Rules                                                  | Default instance                              |                    |                           |                 |              |  |  |
| eature Selection                                                    | 🔶 🔍 Named instance:                           | Popsy              |                           |                 |              |  |  |
| nstance Configuration                                               |                                               |                    |                           |                 |              |  |  |
| lisk Space Requirements                                             | Instance ID:                                  | Popsy              |                           |                 |              |  |  |
| erver Configuration                                                 | Instance root directo                         | ry: D:\2008\3.1    | D\2008\3.1                |                 |              |  |  |
| mor Reporting                                                       |                                               |                    |                           |                 | 1.5          |  |  |
| nstallation Configuration Rules<br>nstallation Progress<br>Complete | SQL Server directory:<br>Installed instances: | D:\2008\3.1        | MSSQL10_50.Popsy          |                 |              |  |  |
|                                                                     | Instance Name                                 | Instance ID        | Features                  | Edition         | Version      |  |  |
|                                                                     | POPSY30SE                                     | MSSQL1             | SQLEngine, SQLEn          | Express         | 9.00.1399.06 |  |  |
|                                                                     | POPSY31                                       | MSSQL.2            | SQLEngine, SQLEn          | Express         | 9.00.1399.06 |  |  |
|                                                                     |                                               |                    | 000 40                    |                 |              |  |  |

| SQL Server 2008 R2 Setup                                                                                                    |                                                                                                    |                                                                                                    | NOR CO                |
|----------------------------------------------------------------------------------------------------|----------------------------------------------------------------------------------------------------|----------------------------------------------------------------------------------------------------|-----------------------|
| Feature Selection                                                                                                    | d Services features to install.                                                                                                    |                                                                                                    |                       |
| Settop Support Rules<br>Feature Selection<br>Installation Rules<br>Instance Configuration<br>Disk Space Requirements<br>Server Configuration<br>Database Engine Configuration<br>Error Reporting<br>Installation Configuration Rules<br>Installation Progress<br>Complete | Features:<br>Instance Features<br>Cutabase Engine Services<br>SQL Server Replication<br>Shared Features<br>SAL dever Replication<br>Shared Features<br>SQL Client Connectivity<br>Redistributable Features | Description:<br>Server features are instance-aware<br>and have their own registry hives.<br>They support multiple instances on a<br>computer. |                       |
|                                                                                                    | Select All Unselect All<br>Shared feature directory:<br>Shared feature directory (x86):                                                                                                    | C:\Program Files\J<br>C:\Program Files ()                                                                                                    | Microsoft SQL Server\ |
|                                                                                                    |                                                                                                    | < Back                                                                                                    | Next > Cancel Help    |

| Server Configuration<br>Specify the service accounts and                                                                                                    | collation configuration.                                      |
|----------------------------------------------------------------------------------------------------|---------------------------------------------------------------|
| ietup Support Rules<br>eature Selection<br>installation Rules<br>nstance Configuration<br>Disk Space Requirements<br><b>erver Configuration</b><br>Database Engine Configuration<br>riror Reporting<br>nstallation Progress<br>Complete | Service Accounts         Collation           Database Engine: |
|                                                                                                    | < Back Next > Cancel Hel                                      |

Sur le prochain écran vous devez appliquer un des deux choix montrés.

| Customize the SQL Server 2008 R2 Database Engine Collation                                                                                                    | Customize the SQL Server 2008 R2 Database Engine Collation                                                                                                    |
|----------------------------------------------------------------------------------------------------|----------------------------------------------------------------------------------------------------|
| Select the collation you would like to use:  Windows collation designator and sort order                                                                                                    | Select the collation you would like to use:                                                                                                    |
| Collation designator: Latin1_General                                                                                                    | Collation designator: Latin1_General +                                                                                                    |
| Binary Binary-code point                                                                                                    | □ Binary □ Binary-code point                                                                                                    |
| Case-sensitive 🔲 Kana-sensitive                                                                                                    | Generalmilitien     Kamaramilitien                                                                                                    |
| Accent-sensitive                                                                                                    | Vidth-sensitive                                                                                                    |
| SQL collation, used for backwards compatibility                                                                                                    | SQL collation, used for backwards compatibility                                                                                                    |
| SQL_Hungarian, CP1290, CLAS         •           SQL_Hungarian, CP1290, SCAS         •           SQL_Lotandic, Print, CP1290, SCAS         •           SQL_Lotandic, Print, CP120, CLAS         •           SQL_Lotand, Ceneral, CP1, CLAS         •           SQL_Lotand, Ceneral, CP1, CLAS         • | SQL_Hungarian_CP1250_CLAS         A           SQL_Hungarian_CP1250_CS_AS         SQL_Lobendic_Pref_CP1_CLAS           SQL_Labendic_Pref_CP1_CLAS         III           SQL_Labendic_Pref_CP1_CLAS         IIII           SQL_Labendic_Pref_CP1_CLAS         IIIIIIIIIIIIIIIIIIIIIIIIIIIIIIIIIIII |
| Collation description:                                                                                                    | Collation description:                                                                                                    |
| Latin1-General, case-insensitive, accent-sensitive, kanatype-insensitive, width-insensitive for Unicode<br>Data, SQL Server Sort Order 52 on Code Page 1252 for non-Unicode Data                                                                                                    | Latin1-General, case-insensitive, accent-sensitive, kanatype-insensitive, width-insensitive for Unicode<br>Data, SQL Server Sort Order 52 on Code Page 1252 for non-Unicode Data                                                                                                    |
| OK Cancel                                                                                                    | OK Cancel                                                                                                    |

| SQL Server 2008 R2 Setup                                       |                                                             |                                |                 |              |    | × |
|----------------------------------------------------------------|-------------------------------------------------------------|--------------------------------|-----------------|--------------|----|---|
| Server Configuration Specify the service accounts and          | collation configuration.                                    |                                |                 |              |    |   |
| Setup Support Rules<br>Feature Selection<br>Installation Rules | Service Accounts Collation<br>Microsoft recommends that you | use a separate account for ear | th SQL Server s | ervice.      |    |   |
| Instance Configuration                                         | Service                                                     | Account Name                   | Password        | Startup Type |    |   |
| Disk Space Requirements                                        | SQL Server Database Engine                                  | NT AUTHORITY\NE +              |                 | Automatic    |    | 1 |
| Server Configuration                                           | SQL Server Browser                                          | NT AUTHORITY\Netwo             |                 | Automatic    |    | • |
| errighten.                                                     |                                                             |                                |                 |              |    |   |
|                                                                |                                                             |                                |                 |              |    |   |
|                                                                |                                                             | < Back Next >                  | Can             | cel He       | lp |   |

| SQL Server 2008 R2 Setup                                                                                                    |                                                                                                    |
|----------------------------------------------------------------------------------------------------|----------------------------------------------------------------------------------------------------|
| Database Engine Config<br>Specify Database Engine authenti                                                                                                    | ration<br>ation security mode, administrators and data directories.                                                                                                    |
| Setup Support Rules<br>Feature Selection<br>Installation Rules<br>Instance Configuration<br>Disk Space Requirements<br>Server Configuration<br><b>Database Engine Configuration</b><br>Error Reporting<br>Installation Configuration Rules<br>Installation Progress<br>Complete | Account Provisioning Data Directories EILESTBEAM Specify the authentication mode and administrators for the Database Engine. Authentication Mode Windows authentication mode Windows authentication mode Windows authentication and Windows authentication) Specify the password for the SQL Server system administrator (sa) account. Enter password Confirm password |
| Mot de passe pour Instance<br>Popsy.<br>Non obligatoire mais recomma                                                                                                    | Bitmapuet / fullers MAQUET)     SQL Server       administrators have     unrestricted access to       Mdd     Mdd       Add Current User     Add                                                                                                    |
|                                                                                                    | < Back Next > Cancel Help                                                                                                    |

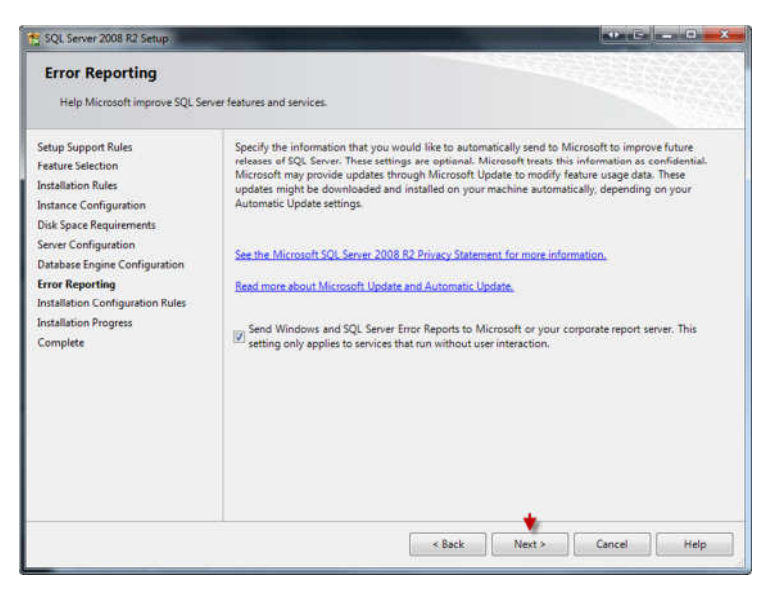

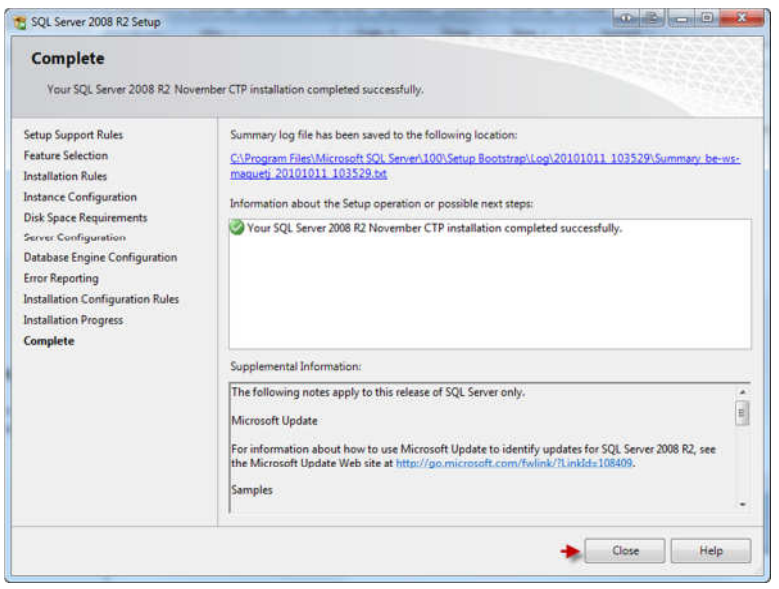

Une fois l'instance créée, lancez le *SQL Server Configuration Manager*. Vous le trouverez dans le répertoire « Microsoft SQL Server 2005 (2008) – Configuration Tools » du menu « Démarrer ».

|                                                                                                    | Aicrosoft SQL Serve<br>Configuration To<br>SQL Server Co<br>SQL Server Er<br>SQL Server St<br>SQL Server St | r 2005<br>ools<br>onfigur<br>ror and<br>urface A | ration Ma<br>I Usage F<br>Area Con              | anager<br>Repo<br>figu                                                                                                |                                    |                                                                        |
|----------------------------------------------------------------------------------------------------|----------------------------------------------------------------------------------------------------|--------------------------------------------------|-------------------------------------------------|----------------------------------------------------------------------------------------------------|------------------------------------|------------------------------------------------------------------------|
| SQL Server Configuration Manager<br>File Action View Help                                                                                                    |                                                                                                    |                                                  |                                                 |                                                                                                    | 8                                  | . 0                                                                    |
| SQL Server Configuration Manager (Local) SQL Server 2005 Network Configuration (32bit) SQL Server 2005 Network Configuration (32bit) SQL Native Client Configuration (32bit) | Name                                                                                                    | State<br>Running<br>Running<br>Running           | Start Mo<br>Automatic<br>Automatic<br>Automatic | Log On As<br>NT AUTHORITY/NetworkService<br>LocalSystem<br>NT AUTHORITY/NetworkService<br>NT AUTHORITY/NetworkService | Pr<br>2460<br>2488<br>7596<br>6876 | Service Type<br>SQL Server<br>SQL Browser<br>SQL Browser<br>SQL Server |

Développez le menu « SQL Server 2005 Network Configuration ».

Sélectionnez votre instance (dans notre exemple « Pops y») et changez le statut des protocoles « Named Pipes ») et « TCP/IP » pour les activer en faisant un « clic droit – Enable » sur les dits protocoles.

| File Action View Help                                                                                                    |                                               |                              |                                         |   |  |
|----------------------------------------------------------------------------------------------------|-----------------------------------------------|------------------------------|-----------------------------------------|---|--|
| SQL Server Configuration Manager (Local)     SQL Server 2005 Services     SQL Server 2005 Network Configuration (32bit)     Q_P Protocols for POPSY30SE | Protocol Name<br>Shared Memory<br>Named Pipes | Status<br>Enabled<br>Enabled |                                         |   |  |
| Protocols for POPSY31 Protocols for POPSY SQL Native Client Configuration (32bit)                                                                       | ат 169/19<br>ат VIA                           | Disabled                     | Enable<br>Disable<br>Properties<br>Help | • |  |

Ensuite, sélectionnez le point de menu « SQL Server 2005 Services ».

Activer le service « SQL Server Browser ». Pour cela fait un « clic droit – Properties » sur le service et dans l'onglet « Service » changer le « Start Mode » en « Automatic ».

| .og On  | Service    | Advanced        |                                   |
|---------|------------|-----------------|-----------------------------------|
| Gen     | eral       |                 |                                   |
| Bina    | iry Path   |                 | *Cr\Program Files (x86)\Microsoft |
| Erro    | r Control  |                 | 1                                 |
| Ent     | Code       |                 | 0                                 |
| Host    | Name       |                 | BE-WS-MAQUETI                     |
| Nam     | ie.        |                 | SQL Server Browser                |
| Proc    | ess ID     |                 | 7596                              |
| SQL     | Service T) | /p∈             | SQL Browser                       |
| Star    | Mode       |                 | Automatic 👻                       |
| Stat    | e:         |                 | Automatic                         |
|         |            |                 | Disabled                          |
|         |            |                 | Manual                            |
| Start M | lode       |                 |                                   |
| The sta | rt mode o  | f this service. |                                   |

Démarrez le service « SQL Server Browser » par un « clic droit – Start ».

Redémarrer le service de votre instance (dans l'exemple « SQL Server (POPSY) ») par un « clic droit – Restart ».

Une fois cette procédure effectuée, le service SQL est correctement configuré.

## 2. Création de la connexion ODBC vers le serveur

Afin que les ordinateurs utilisant Popsy puissent se connecter au serveur précédemment créé, vous devez, sur chaque machine, créer une connexion ODBC.

Pour cela, allez dans le « Panneau de Configuration Popsy – Outils d'administration – Source de données

ODBC» (ou lancez une invite de commande DOS (touche « windows » a du clavier + lettre « R ») et tapez la commande « ODBCAD32.EXE)

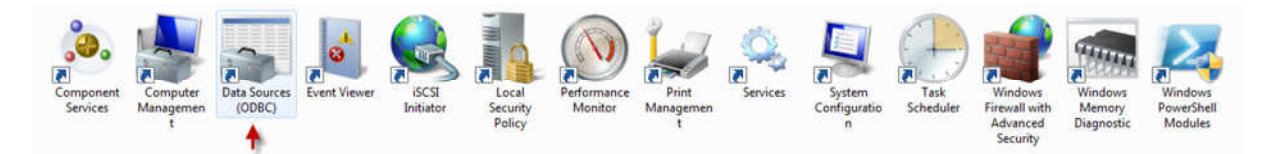

Sur l'écran de création des connexions, vous devez vous placer sur l'onglet « Source de données système » et, via le bouton « Ajouter » vous pourrez créer la connexion vers le serveur.

| Name Driver                                                                                                    | Add                                                                                                    |                                                                                                   | Select a driver for which you want to set up a data source.                                                                                                    |
|----------------------------------------------------------------------------------------------------|----------------------------------------------------------------------------------------------------|---------------------------------------------------------------------------------------------------|----------------------------------------------------------------------------------------------------|
| Popsy 3.0 SE SQL Server                                                                                                    | Ramova                                                                                                    |                                                                                                   | Name Vers                                                                                                    |
| Popey31 SQL Server                                                                                                    | Configure                                                                                                    |                                                                                                   | Mcrosoft Access dBASE Driver ("dbf, "ndx, "mdx, "mdx)<br>Mcrosoft Access Driver ("mdb, "accdb) 14.0<br>Mcrosoft Access Text Driver ("bd, "csv) 14.0<br>Mcrosoft Access Text Driver ("bd, "csv) 14.0<br>Sol, Native Clerit<br>Sol, Server Native Clerit 10.0 2000                                                                                                    |
| An ODBC System data source stores info                                                                                                    | mation about how to connect to                                                                                                    |                                                                                                   | ۰ m ه                                                                                                    |
| on this machine, including NT services.                                                                                                    | ata source is visible to all users                                                                                                    |                                                                                                   | •                                                                                                    |
|                                                                                                    | Apply Help                                                                                                    |                                                                                                   | < Back Finish Cancel                                                                                                    |
| OK Cancel                                                                                                    |                                                                                                    |                                                                                                   |                                                                                                    |
| OK Cancel                                                                                                    |                                                                                                    |                                                                                                   |                                                                                                    |
| OK                                                                                                    |                                                                                                    |                                                                                                   |                                                                                                    |
| OK Cancel                                                                                                    |                                                                                                    | Create a New Data Sour                                                                            | rce to SQL Server                                                                                                    |
| OK Cancel                                                                                                    | tictured the locin ID2                                                                                                    | Create a New Data Sour                                                                            | ce to SQL Server<br>This wizard will help you create an ODBC data source that yo                                                                                                    |
| OK Cancel ata Source to SQL Server How should SQL Server verify the authen                                                                                                    | ticty of the login ID?                                                                                                    | Create a New Data Sour                                                                            | ce to SQL Server<br>This wizard will help you create an ODBC data source that yo<br>connect to SQL Server.                                                                                                    |
| The should SQL Server                                                                                                    | ticity of the login ID?<br>using the network login ID.                                                                                                    | Create a New Data Sour                                                                            | ce to SQL Server<br>This wizard will help you create an ODBC data source that yo<br>connect to SQL Server.<br>What name do you want to use to refer to the data source?                                                                                                    |
| OK Cancel ata Source to SQL Server How should SQL Server verify the authen With Windows NT authentication us With SQL Server authentication us                                                                                                    | ticity of the login ID?<br>using the network login ID.<br>sing a login ID and password                                                                               | Create a New Data Sour                                                                            | ce to SQL Server<br>This wizard will help you create an ODBC data source that yo<br>connect to SQL Server.<br>What name do you want to use to refer to the data source?<br>Name: Popsy on server                                                                                                    |
| OK Cancel ata Source to SQL Server How should SQL Server verify the authen With Windows NT authentication us entered by the user. To be user.                                                                                                    | ticty of the login ID?<br>using the network login ID.<br>sing a login ID and password                                                                                | Create a New Data Sour                                                                            | ce to SQL Server<br>This wizard will help you create an ODBC data source that yo<br>connect to SQL Server.<br>What name do you want to use to refer to the data source?<br>Name: Popsy on server<br>How do you want to describe the data source?                                                                                                    |
| OK Cancel ata Source to SQL Server How should SQL Server verify the authen With Windows NT authentication us With SQL Server authentication us entered by the user. To change the network library used to coo cick Clert Configuration.                                                                                                    | ticty of the login ID?<br>using the network login ID.<br>sing a login ID and password<br>mmunicate with SQL Server.                                                  | Create a New Data Sour                                                                            | the to SQL Server<br>This wizard will help you create an ODBC data source that yo<br>connect to SQL Server.<br>What name do you want to use to refer to the data source?<br>Name: Popsy on server<br>How do you want to describe the data source?<br>The Description:                                                                                                    |
| OK Cancel ata Source to SQL Server How should SQL Server verify the authen With Windows NT authentication us With SQL Server authentication us With SQL Server authentication us To change the network library used to co click Clerit Configuration.                                                                                                    | ticty of the login ID?<br>using the network login ID.<br>sing a login ID and password<br>mmunicate with SQL Server.                                                  | Create a New Data Sour<br>Nom de votre<br>connexion ODBG<br>Vous pouvez mett<br>ce que vous voule | This wizard will help you create an ODBC data source that yo<br>connect to SQL Server.<br>What name do you want to use to refer to the data source?<br>Name: Popsy on server<br>How do you want to describe the data source?<br>The Description:                                                                                                    |
| the source to SQL Server     How should SQL Server verify the authen     With Windows NT authentication us     with SQL Server authentication us     entered by the user.     To change the network ibrary used to co-<br>click Clerit Configuration.                                                                                                    | ticty of the login ID?<br>using the network login ID.<br>sing a login ID and password<br>mmunicate with SQL Server.<br>Client Configuration                          | Create a New Data Sour<br>Nom de votre<br>connexion ODBG<br>Vous pouvez mett<br>ce que vous voule | This wizard will help you create an ODBC data source that yo<br>connect to SQL Server.<br>What name do you want to use to refer to the data source?<br>Name: Popsy on server<br>How do you want to describe the data source?<br>The Description:                                                                                                    |
| the should SQL Server verify the authent     With Windows NT authentication us     with SQL Server authentication us     entered by the user.     To change the network ibrary used to co-     clock Clerit Configuration.     Connect to SQL Server to obtain defa     additional configuration options.                                                                                 | ticity of the login ID?<br>using the network login ID.<br>sing a login ID and password<br>mmunicate with SQL Server.<br>Client Configuration<br>ult settings for the | Create a New Data Sour<br>Nom de votre<br>connexion ODBC<br>Vous pouvez mett<br>ce que vous voule | This wizard will help you create an ODBC data source that yo<br>connect to SQL Server.<br>What name do you want to use to refer to the data source?<br>Name: Popsy on server<br>How do you want to describe the data source?<br>The Description:<br>Which SQL Server do you want to connect to?<br>Which SQL Server do you want to connect to?                                                                                                    |
| ta Source to SQL Server<br>How should SQL Server verify the authent<br>With Windows NT authentication us<br>With SQL Server authentication us<br>entered by the user.<br>To change the network ibrary used to co-<br>click Clerit Configuration.<br>Connect to SQL Server to obtain defa<br>additional configuration options.<br>"Sa" obligatoire<br>Login ID: sa                         | ticity of the login ID?<br>using the network login ID.<br>sing a login ID and password<br>mmunicate with SQL Server.<br>Client Configuration<br>ult settings for the | Create a New Data Sour<br>Nom de votre<br>connexion ODBC<br>Vous pouvez mett<br>ce que vous voule | te to SQL Server  This wizard will help you create an ODBC data source that yo connect to SQL Server.  What name do you want to use to refer to the data source?  Name: Popsy on server  How do you want to describe the data source?  How do you want to describe the data source?  How do you want to describe the data source?  How do you want to describe the data source?  Which SQL Server do you want to connect to?  Which SQL Server: BE-WS-MAQUETJ/POPSY  Chemin d'accès vers voltre instance  from du serveurinom de l'instance |
| ta Source to SQL Server<br>How should SQL Server verify the authenti-<br>With Windows NT authentication us<br>with SQL Server authentication us<br>entered by the user.<br>To change the network thrany used to co-<br>clock Client Configuration.<br>Connect to SQL Server to obtain defa<br>additional configuration options.<br>"Sa" obligatorie<br>Login ID: sa<br>de passe Password: | ticity of the login ID?<br>using the network login ID.<br>sing a login ID and password<br>mmunicate with SQL Server.<br>Client Configuration<br>ult settings for the | Creste a New Data Sour<br>Nom de votre<br>connexion ODBC<br>Vous pouvez mett<br>ce que vous voule | This wizard will help you create an ODBC data source that yo<br>connect to SQL Server.<br>What name do you want to use to refer to the data source?<br>Name: Popsy on server<br>How do you want to describe the data source?<br>How do you want to describe the data source?<br>How do you want to describe the data source?<br>How do you want to describe the data source?<br>Mich SQL Server do you want to connect to?<br>Server: BE-WS-MAQUETJ/POPSY<br>Chemin d'accès vers votre instance<br>(nom du serveur/nom de l'instance        |

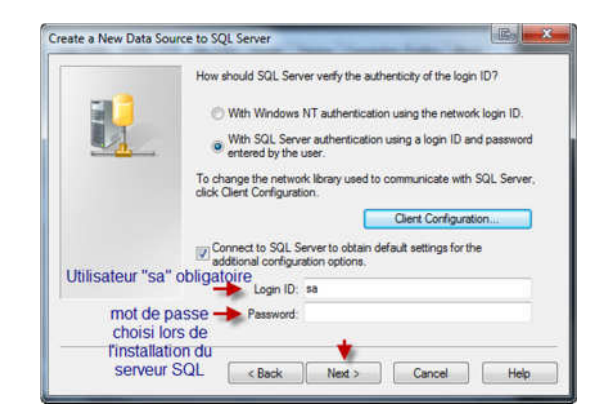

En cas de problème lors de la connexion, cliquez sur le bouton « Configuration client » et changez la librairie réseau en « Canaux nommés ».

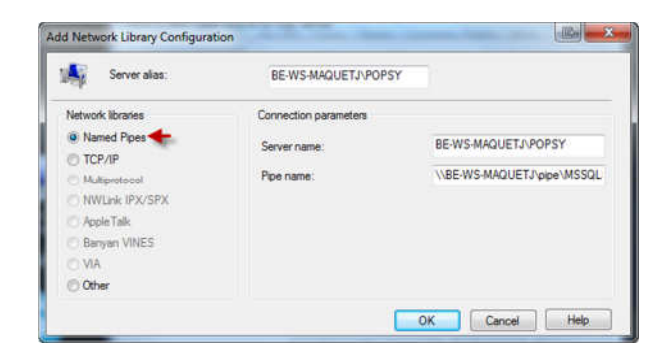

Une fois la connexion réussie, vous aurez cette série d'écran.

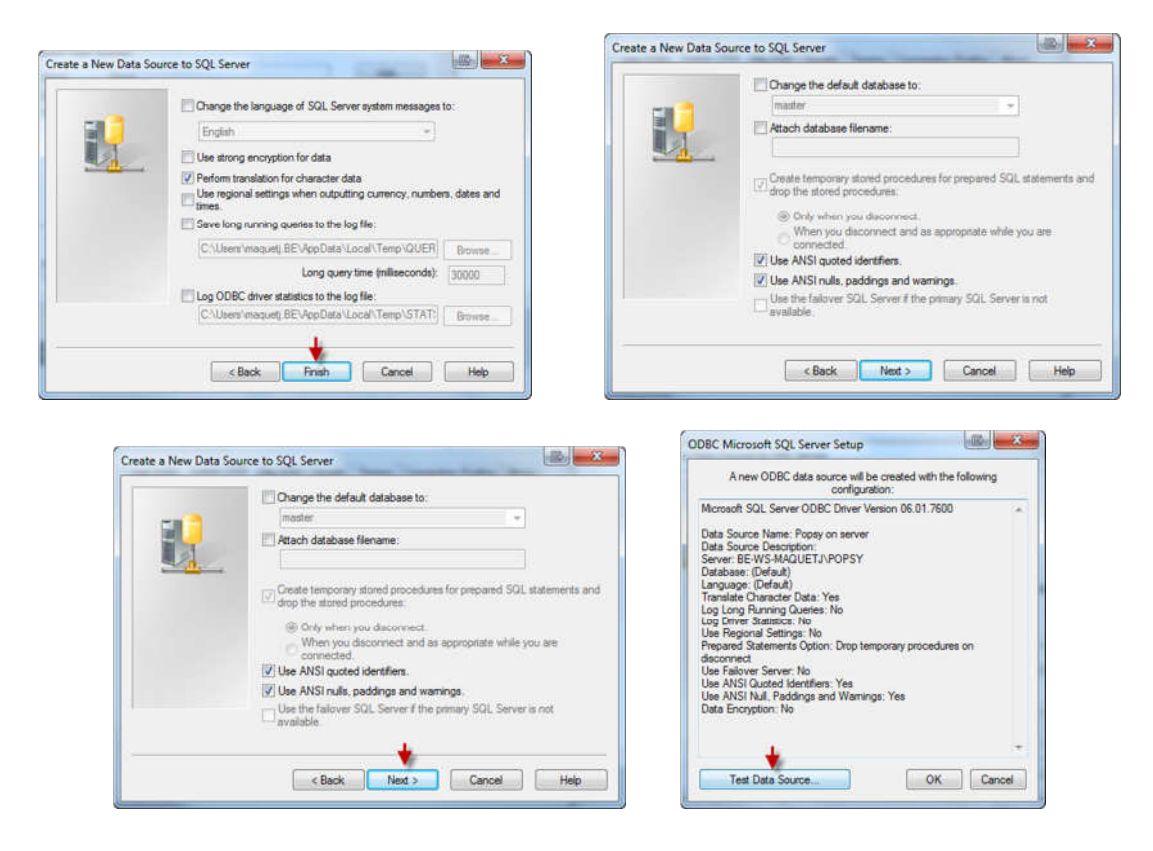

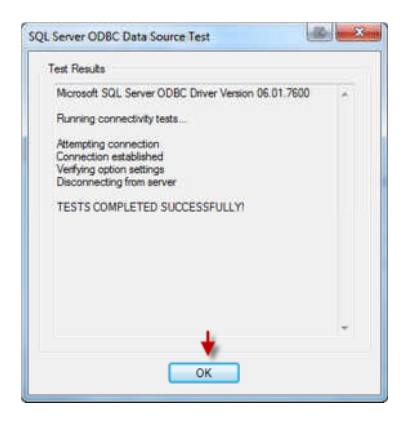

## 3. Préparation du serveur pour Popsy et certification

Une fois votre serveur MSDE créé, lancez la « Configuration de Popsy ». Vous le trouverez dans le répertoire « Popsy ».

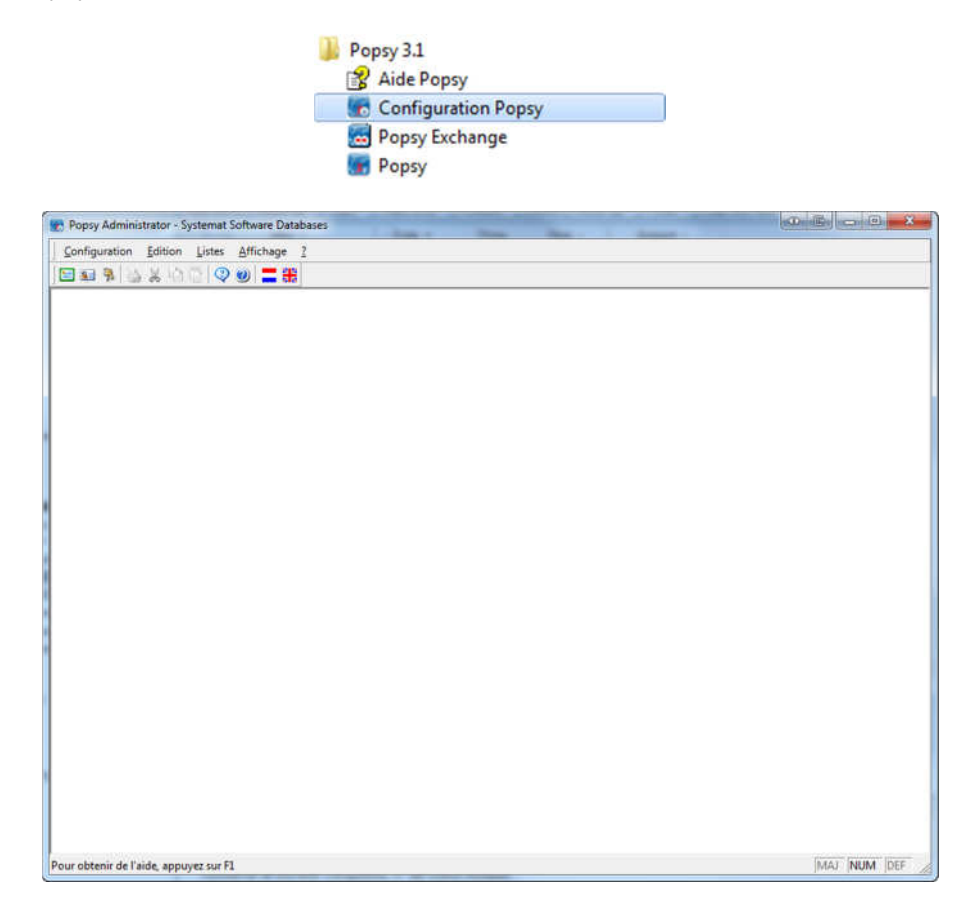

Allez dans le menu « Configuration – Connexion ».

Sélectionnez la connexion ODBC précédemment créée, cochez la case « Initialisation du server » et faites « OK ». Le mode de passe éventuel de l'instance vous sera demandé.

| lom                                | Pilote                                     | OK.     |                      |         |
|------------------------------------|--------------------------------------------|---------|----------------------|---------|
| MS Access Database                 | Microsoft Access Driver (".m               | Annuler |                      |         |
| Popsy 30<br>Popsy on server        | SQL Server<br>SQL Server                   | Aide    |                      |         |
| Popsy31<br>Systemat Software Datab | SQL Server<br>Microsoft Access Driver (*.m |         | Login administrateur |         |
|                                    |                                            |         | 225                  | 640,976 |
| Enregistrer la connexion           |                                            |         | Popsy                | SQL Ser |

Cette opération préparera l'instance MSDE afin de recevoir les données de Popsy.

## 4. Migration des données ACCESS vers le serveur MSDE

Une fois Popsy lancé, allez dans « fichier – Connexions ».

Sélectionnez la connexion ODBC précédemment créée et faites « Ok ».

| Nom                    | Pilote                    | DK     |
|------------------------|---------------------------|--------|
| MS Access Database     | Microsoft Access Driver ( | Annule |
| Popsy 30               | SQL Server                |        |
| Popsy on server        | SQL Server                | Hote   |
| Popsy31                | SQL Server                |        |
| Systemat Software Dat. | Microsoft Access Driver ( |        |

Popsy redémarrera avec la connexion choisie.

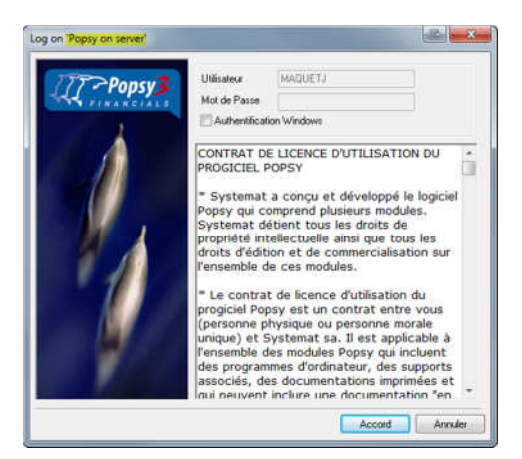

Afin de monter les dossiers ACCESS sur le serveur MSDE, vous devez copier les fichiers composant vos dossiers dans le répertoire d'installation de Popsy d'une machine en local (ou du serveur).

Vous devez prendre les fichiers XXXSOC.MDB, XXX représentant le numéro de votre dossier.

#### Exemple :

Si votre dossier porte le numéro 001 dans la liste des dossiers de Popsy, vous devez copier le fichier 001SOC.MBD dans le répertoire de Popsy

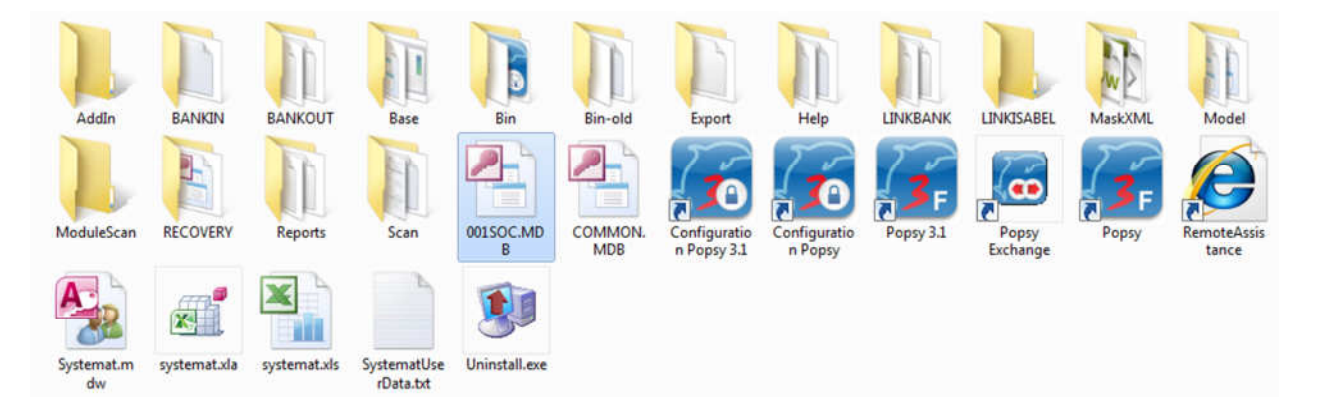

Une fois cette manipulation faite, dans Popsy, faites, « Fichier – Import – Complet »

Modifier le point de menu « Fichiers de base de données » (en utilisant le bouton 📖 ) pour le mettre en « Systemat Software Databases »

|                        | Pilote                    | UK      |
|------------------------|---------------------------|---------|
| MS Access Database     | Microsoft Access Driver ( | Annuler |
| Popsy 30               | SQL Server                | Aida    |
| Popsy on server        | SQL Server                | 9008    |
| Popsy31                | SQL Server                |         |
| Systemat Software Dat. | Microsoft Access Driver ( |         |

Popsy va scanner automatiquement son répertoire d'installation pour retrouver les dossiers y étant présent (si la case « Auto rafraîchissement » est cochée, si pas, utilisez le bouton «Rafraichir»)

| barren.       |                  |          |                          | and the second second se | · Summer Series |
|---------------|------------------|----------|--------------------------|----------------------------------------------------------------------------------------------------|-----------------|
| Fichiers de l | base de donné    | es       |                          |                                                                                                    | OK.             |
| Systemat S    | oftware Datab    | ates     |                          |                                                                                                    | L. Augusta      |
| C:\Popsy\     | 3.35             |          |                          |                                                                                                    | Annue           |
| Fichiers bac  | :kup (*.pb/)     |          |                          |                                                                                                    | Aide            |
|               |                  |          |                          |                                                                                                    |                 |
| 💇 Auto rah    | raichissement    |          |                          |                                                                                                    |                 |
| Liste des do  | ossiers à import | er       |                          |                                                                                                    |                 |
| Numéra        | Référence        | Nom      | <sub> 🖉</sub> N* Importé | Rafraíche                                                                                                    |                 |
| 2001          | 001              | Systemat | 0001                     | Tous                                                                                                    |                 |
|               |                  |          |                          | Aucun                                                                                                    |                 |
|               |                  |          |                          | Sélectionnet                                                                                                    |                 |
|               |                  |          |                          | Désélectionner                                                                                                    |                 |
|               |                  |          |                          | Copier                                                                                                    |                 |
|               |                  |          |                          | (P) Déclarar                                                                                                    |                 |

Sélectionnez les dossiers que vous voulez importer et faites « Ok ».

L'opération d'importation du dossier peut prendre un certain temps suivant la taille de celui-ci.

Lorsque l'importation du dossier sera finie, vous retournerez sur la liste des dossiers de Popsy où votre dossier sera présent.

| Numéro / | Référence                                                                                                    | Nom      |   | Module       |
|----------|----------------------------------------------------------------------------------------------------|----------|---|--------------|
| 001      | 0001                                                                                                    | Systemat |   | Comptabilité |
|          | and the second second se |          |   | Gestion      |
|          |                                                                                                    |          |   | Club         |
|          |                                                                                                    |          | 1 | Aide         |
|          |                                                                                                    |          |   | Dossier      |
|          |                                                                                                    |          |   | Nouveau      |
|          |                                                                                                    |          |   | Propriétés   |
|          |                                                                                                    |          | 1 | Supprimer    |